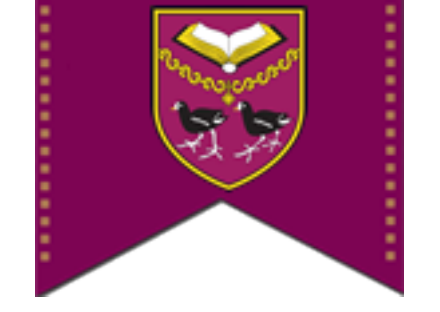

### HOW TO SETUP THE

# CONFERENCE ROOM BOOKING

**IN OUTLOOK WEBAPP** 

#### 1. Log in to your Outlook webapp account by going to <a href="https://mail.st-thomas-more.net">https://mail.st-thomas-more.net</a>

2. Once you are logged in navigate to the calendar using the tool bar at the top.

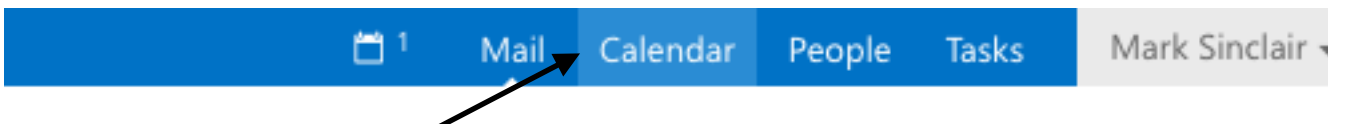

3. In the menu on the right hand side right click on OTHER CALENDARS and select Add public folder to Favourites

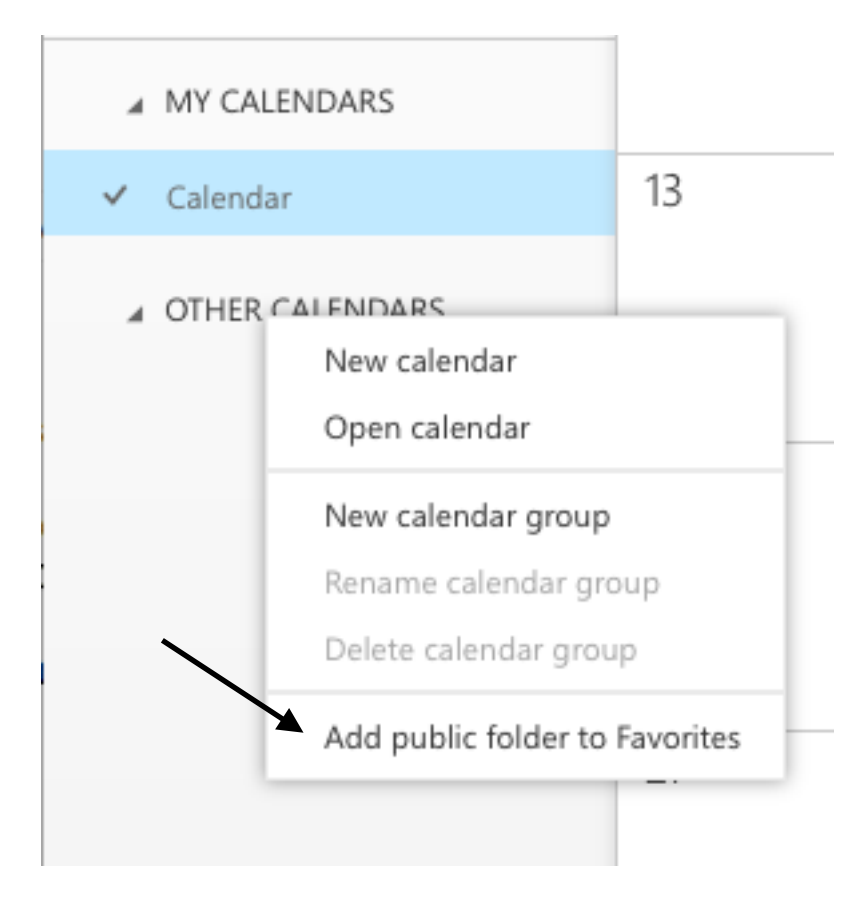

#### 4. In the menu on the left that is displayed expand the menu until you can see Conference Room Booking

🛠 Add to Favorites

#### Add a public folder to Favorites

Select a folder and click Add to Favorites. Repeat these steps to add multiple folders.

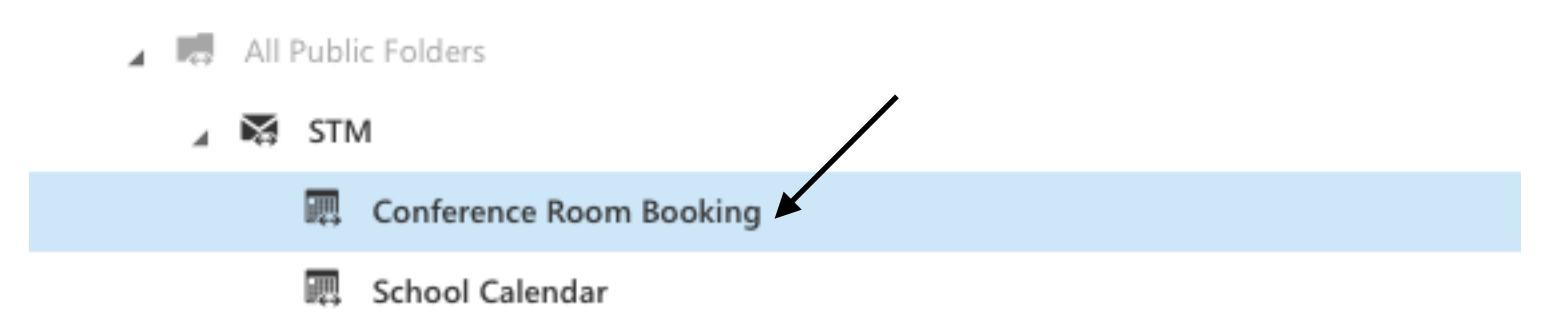

5. Select the **Conference Room Booking** and click the **Add to Favourites** at the top

6. Once you have done this you will see a massage "Conference Room Booking" was added to Favourites in Calendar

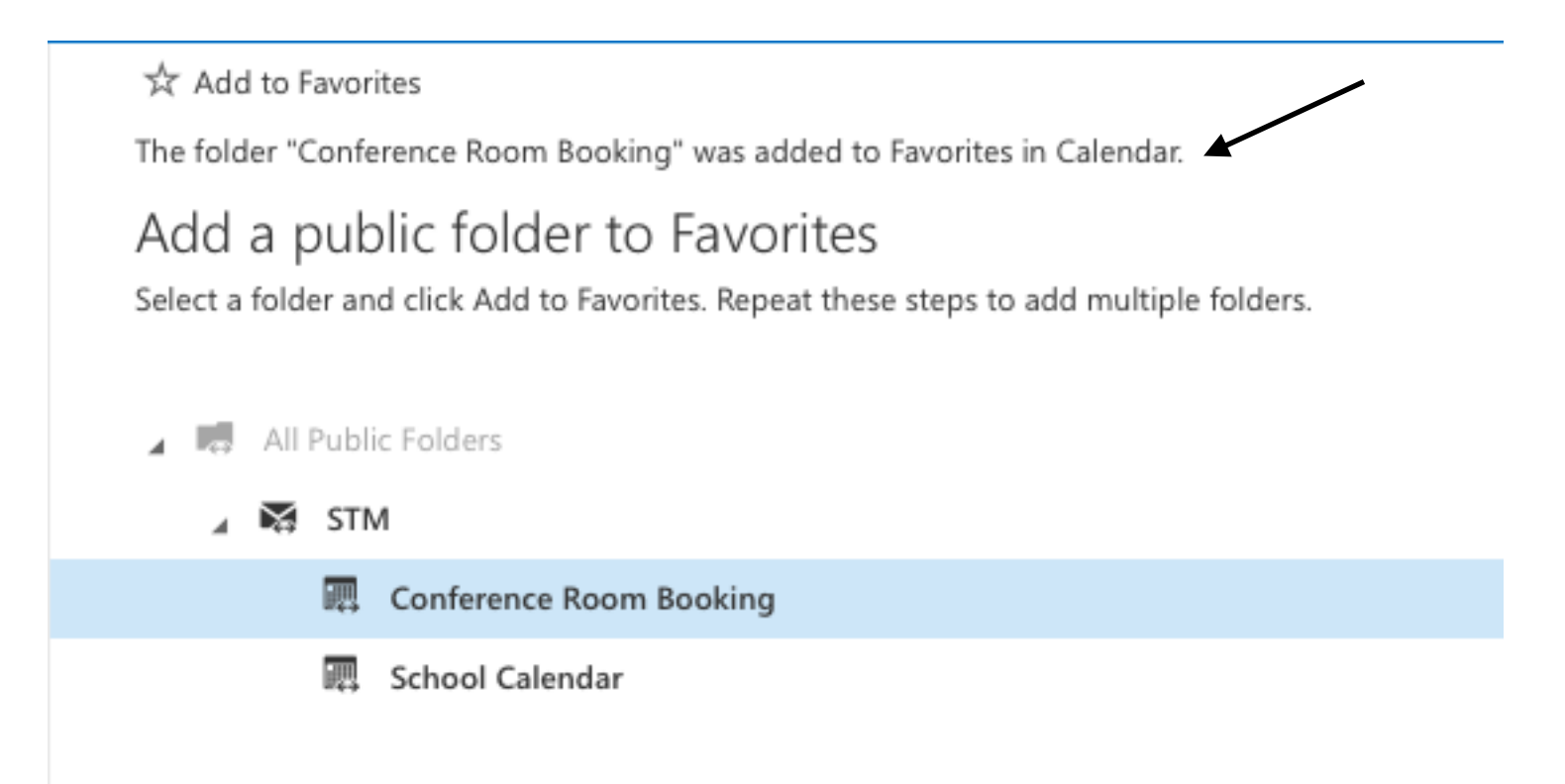

## 7. After you have received the the menage you can click the **X** to close the window and return to the Outlook Webapp to view the newly added calendar.

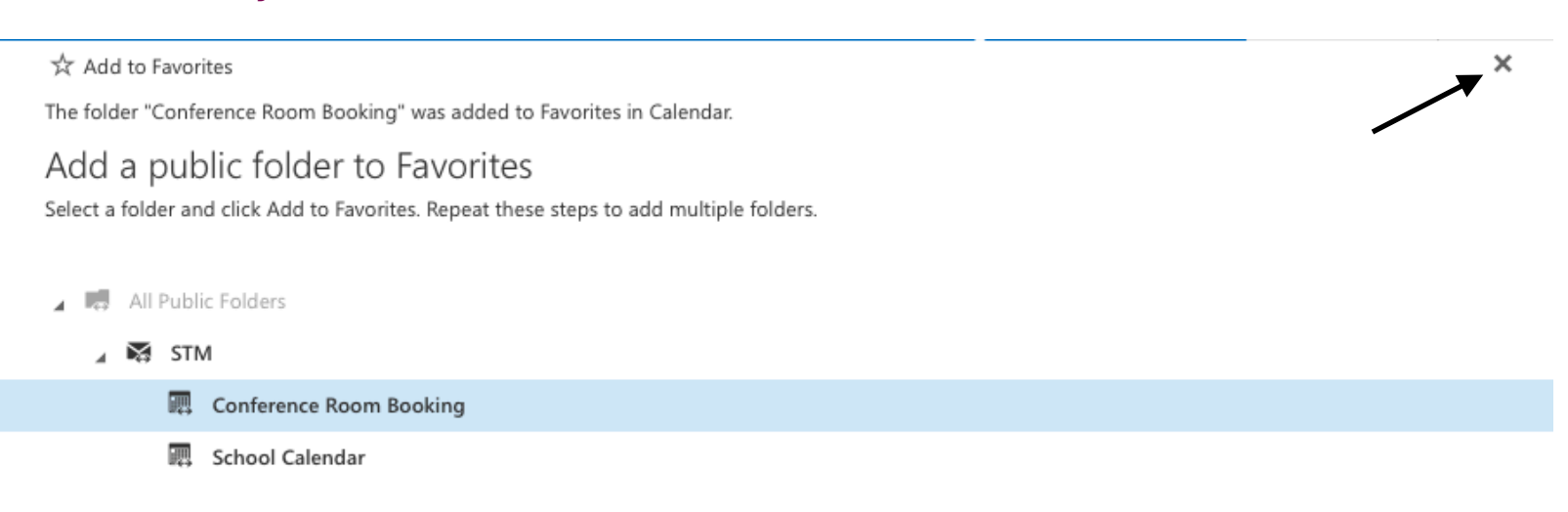